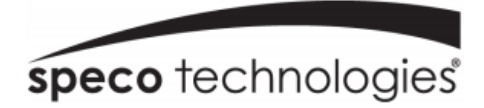

# SB01M

## **Quick Start Guide**

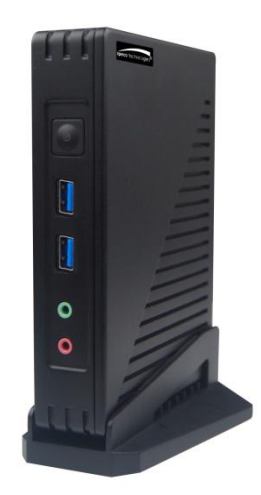

## Welcome!

Thank you for purchasing this device. This guide is designed to be a quick reference for installing the system. Please read this guide carefully before installing and operating the unit. For more detailed information, please refer to the user manual. If technical assistance is needed, please contact Speco Technologies Technical Support.

Phone: 1-800-645-5516 option 3 Email: techsupport@specotech.com

### **Important Safeguards and Warnings**

- Speco Technologies assumes no liability or responsibility for any fires or electrical shock caused by improper handling or installation.
- Speco Technologies is not liable for any problems caused by unauthorized modifications or attempted repair.

Note: All of the installation and operations here should conform to your local electric safety rules.

#### 1 Front & Rear Panel Interfaces

The picture and descriptions below are for reference only.

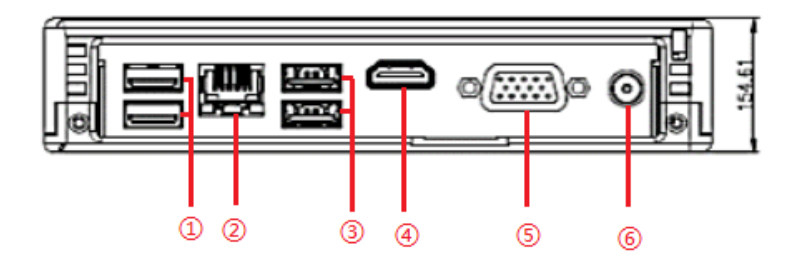

Real Panel

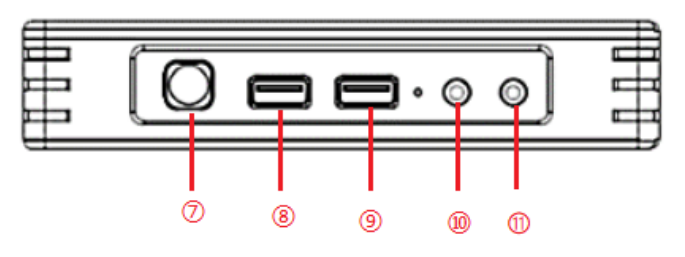

Front Panel

| Number | Description        | Number | Description       |  |
|--------|--------------------|--------|-------------------|--|
| 1      | USB3.0 *2          | 7      | Power button(LED) |  |
| 2      | Ethernet port(LAN) | 8      | USB3.0 *1         |  |
| 3      | USB2.0 *2          | 9      | USB3.0 *1         |  |
| 4      | HDMI output        | 10     | Audio Input       |  |
| 5      | VGA output         | 11     | Audio Output      |  |
| 6      | DC power supply    |        |                   |  |

#### 2 Login & Network Configuration

#### Login

Before starting, please make sure network cable, monitor and power are connected. After the server is started, the following window will appear as shown below.

Server mode or client mode can be selected when logging in. If "Client mode" is selected, you need to enter the address and port of the authentication/management server. Then this server will be used as a client. If "Server mode" is selected, this server can be used directly.

| User Name         |                    |  |  |
|-------------------|--------------------|--|--|
| A admin           | $\bigtriangledown$ |  |  |
| Password          | Forget password?   |  |  |
|                   |                    |  |  |
| Device Model      |                    |  |  |
| Server Mode       | $\bigtriangledown$ |  |  |
| Remember Password | 🗌 Auto Login       |  |  |
| Login             |                    |  |  |

- ① Enter username and password (the default username is admin; the default password is 1234).
- ② Check "Remember Password" or "Auto Login" as needed.
- ③ Click [Login].

If you forget the password, please click "Reset password". Then a small window will appear. You can reset the password by answering the pre-defined questions.

If this is the first time for you to log in, it is recommended to modify the default password and set the security questions/answers.

#### • Network Configuration

After logging in, enter Local Configuration  $\rightarrow$  Network Config interface as shown below.

| IP Group      | Enable                    |               |                   |
|---------------|---------------------------|---------------|-------------------|
| IP Address    | 192.168.52.218            | eth0(Offline) | Bind static IP    |
| Subnet Mask   | 255.255.255.0             |               |                   |
| Gateway       | 192.168.52.1              | MACAddress    | 58:53:C0:34:04:64 |
| Network Model | Adaptive Load Balancing 🗢 | IPAddress     | 255 255 255 0     |
| Major DNS     | 192.168.0.5               | Subnet Mask   | 102 168 0 1       |
| Minor DNS     | 8.8.8.8                   | Gateway       | 102.100.0.1       |

Set the network parameter according to the actual condition.

Then you can add devices and set other parameters as needed. Please refer to the user manual for more details.